## Réservation d'un objet

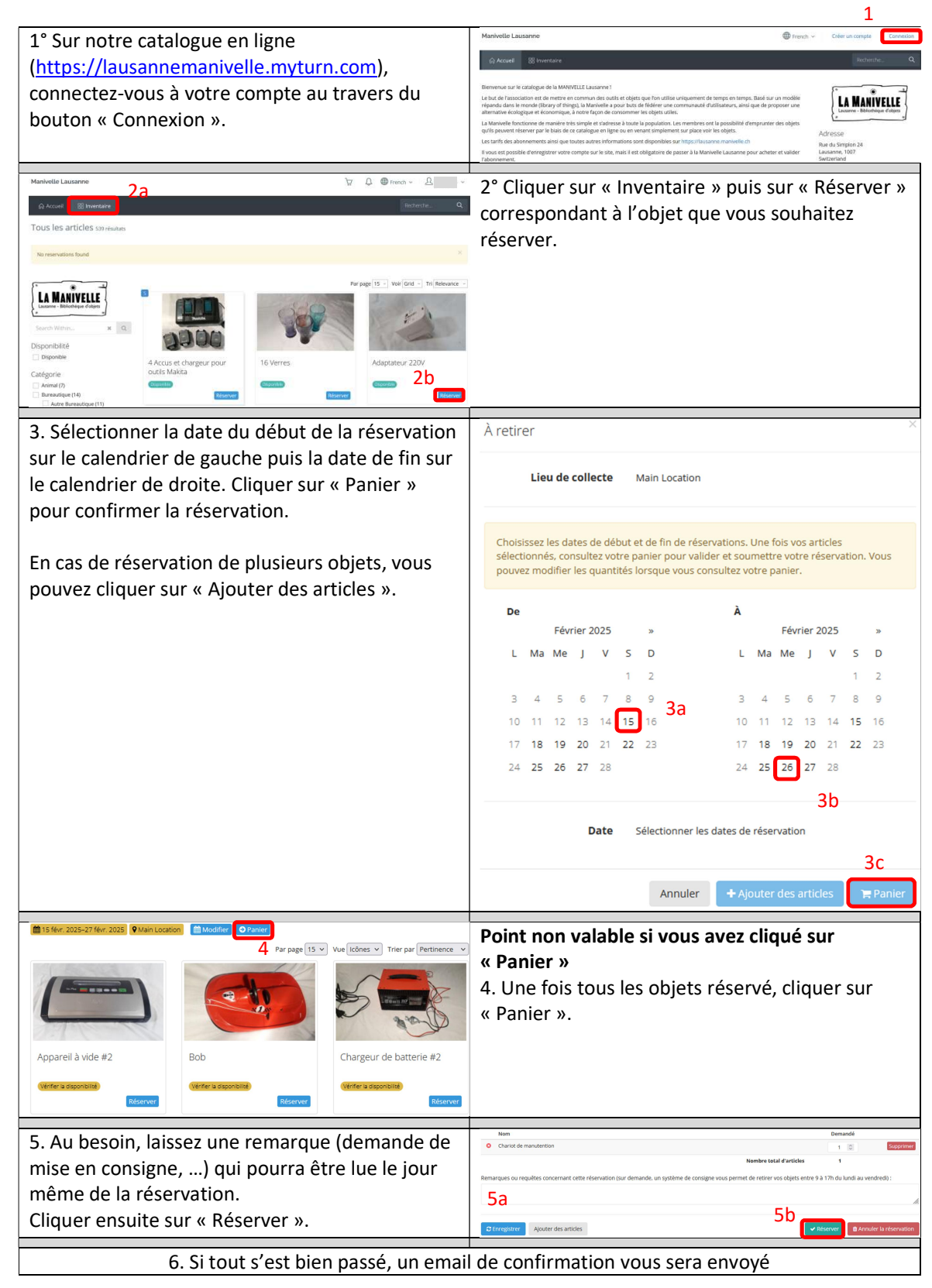